# 在线开庭操作指引

### (当事人/律师)

### 第一步:

打开微信, 依次进入'<mark>发现''小程序',</mark>搜索并使用"在 线开庭"小程序

| 15:32        |            |                | ::!! ? •            | ۶ 💷 ا          |                                         | ::!! 🗢 🔳  |
|--------------|------------|----------------|---------------------|----------------|-----------------------------------------|-----------|
|              |            | 发现             |                     | <              | 小程序                                     | Q &       |
|              | 朋友圈        |                | >                   |                |                                         | _         |
| $\otimes$    | 视频号        |                | >                   | 最近使用           | 0.0                                     | ,         |
| $\bigcirc$   | 直播         |                | >                   | 在线开庭           |                                         |           |
| <sup>C</sup> | 扫一扫        |                | >                   | 我的小程度          |                                         |           |
|              | 摇一摇        |                | >                   | 我的小性序          | an l                                    |           |
| \$3          | 看一看 •      |                | >                   |                | -                                       |           |
| 六            | 搜一搜        |                | >                   |                |                                         |           |
| (g)          | 附近         |                | >                   |                |                                         |           |
| Ċ            | 购物         |                | >                   | 15:33 🕇        |                                         | ;:!! ≎ ■) |
|              | 游戏         |                | >                   | く在线开           | F庭                                      | ⊗ 搜索      |
| Ø.           | 小程序        |                | >                   | 小程序            |                                         |           |
| 微信           | ) <u> </u> | <b>2</b><br>发现 | <del>گر</del><br>بر | ALL<br>PHIDDER | <b>生线开庭 政府</b><br>生线开庭<br>》广东省广州市中级人民法院 | 使用过       |

选择对应的'证件类型',输入'姓名''证件号码'点击 (实名验证'进行人脸认证

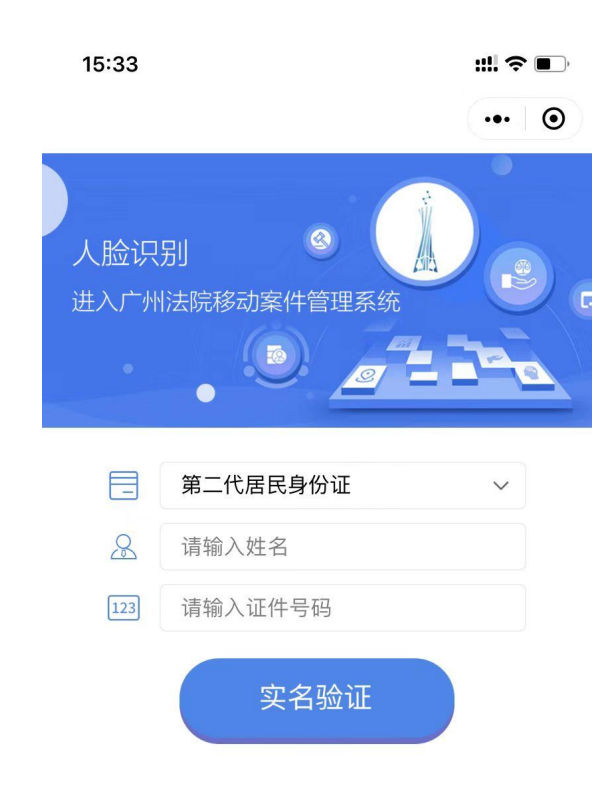

## 选择开庭案件点击'进入',确认庭审信息点击'参加庭审'

| <     | 案件列表             | ••• • | <             | 案件详情                                                                                                    | •• • |
|-------|------------------|-------|---------------|----------------------------------------------------------------------------------------------------|------|
| 案号:   | (2020) 粤01 号     |       |               | 基本信息                                                                                                    |      |
| 案由:   |                  |       | 案号:           | (2020) 粤01. 异                                                                                                    |      |
| 开庭时间: | 2023–07–21 08:50 |       | 案由:           |                                                                                                    |      |
| 经办法院: | 广州市中级人民法院        |       | 案件状态:         | 等待开庭                                                                                                    |      |
| 当事人:  |                  |       | 开庭时间:         | 2023-07-21 08:50:53                                                                                                    |      |
|       |                  | í.    | 经办法院:         | 厂州市中级人民法院                                                                                                    |      |
|       | 进入               |       | 法廷:           | 第21法庭(新大楼负一楼东区)                                                                                                    |      |
|       |                  |       | 申判长:<br>书:2日· | and the second second se |      |
|       |                  |       | 市に贝・          |                                                                                                    |      |
|       |                  |       | 示ロ・           | b                                                                                                    |      |
|       |                  |       | 被告:           | 1 m m                                                                                                    |      |
|       |                  |       | ···           |                                                                                                    |      |
|       |                  |       |               | 100                                                                                                    |      |
|       |                  |       |               |                                                                                                    |      |
|       |                  |       |               |                                                                                                    |      |
|       |                  |       |               |                                                                                                    |      |
|       |                  |       |               |                                                                                                    |      |
|       |                  |       |               |                                                                                                    |      |
|       |                  |       |               |                                                                                                    |      |
|       |                  |       |               |                                                                                                    |      |
|       |                  |       |               |                                                                                                    |      |
|       |                  |       |               |                                                                                                    |      |
|       |                  |       |               |                                                                                                    |      |
|       |                  |       |               |                                                                                                    |      |
|       |                  |       |               |                                                                                                    |      |
|       |                  |       |               | 参加庭审                                                                                                    |      |

#### 第四步

允许小程序使用"摄像头"和"麦克风"权限, 正常进入后,可与法庭现场互动。 点击"笔录确认"可预览法庭上传的笔录,确认笔录 无误后,点击"确认并签名"可手写签名。 点击"庭中拍照"可调用摄像头拍照上传材料到法庭。 签完笔录后点击"退出"结束庭审。

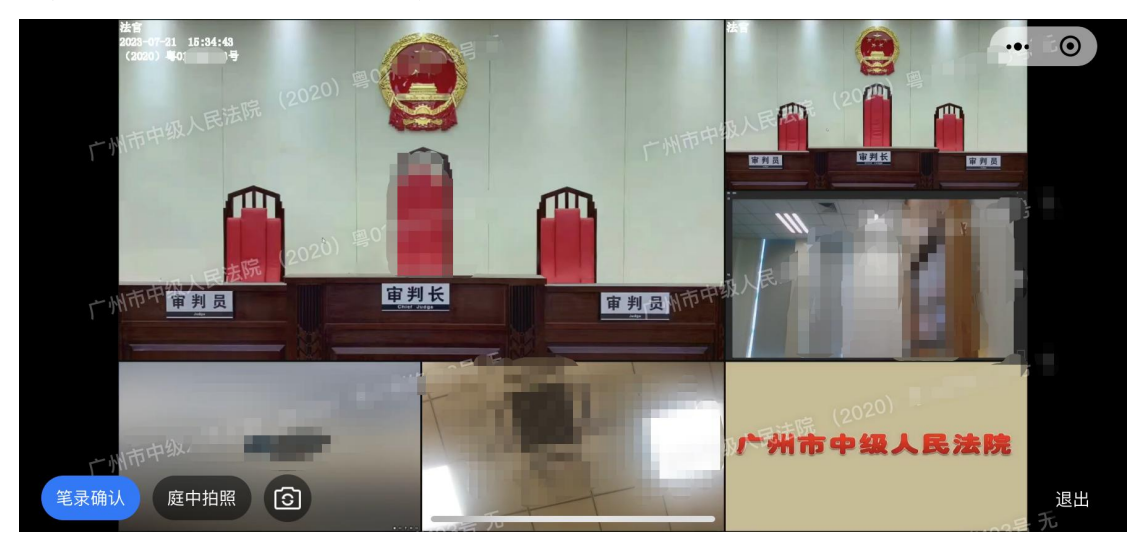

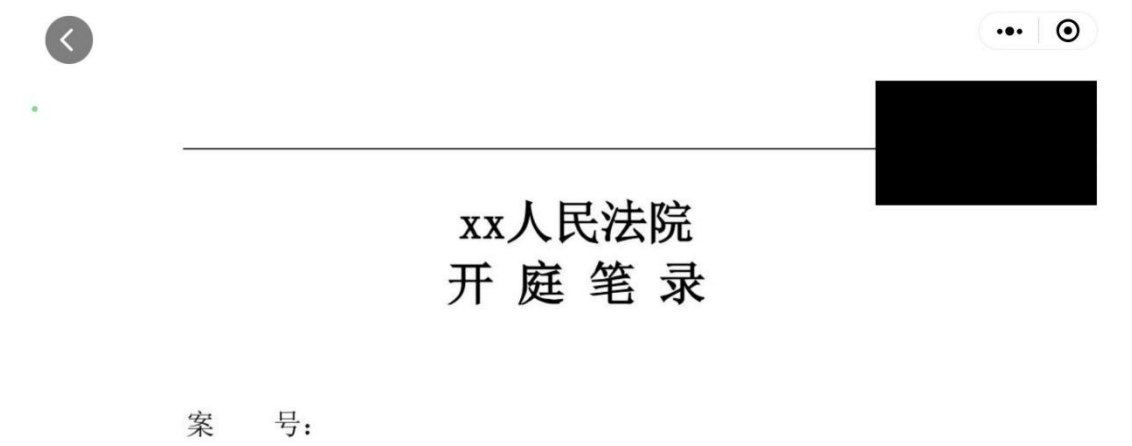